# União dos Escoteiros do Brasil – Região do Paraná

# Grupo Escoteiro Cavaleiros da Flor de Lis – 251/PR

# Módulo de Gestão Financeira – PAXTU

A seguir encontraremos instruções de uso do Módulo de Gestão Financeira – PAXTU com o intuito de facilitar o manuseio do mesmo e mostrando suas particularidades. Esperamos ter colaborado! Sempre Alerta para Servir!

Chefe Giuliana Vieira Lino

Abrir o PAXTU Administrativo:

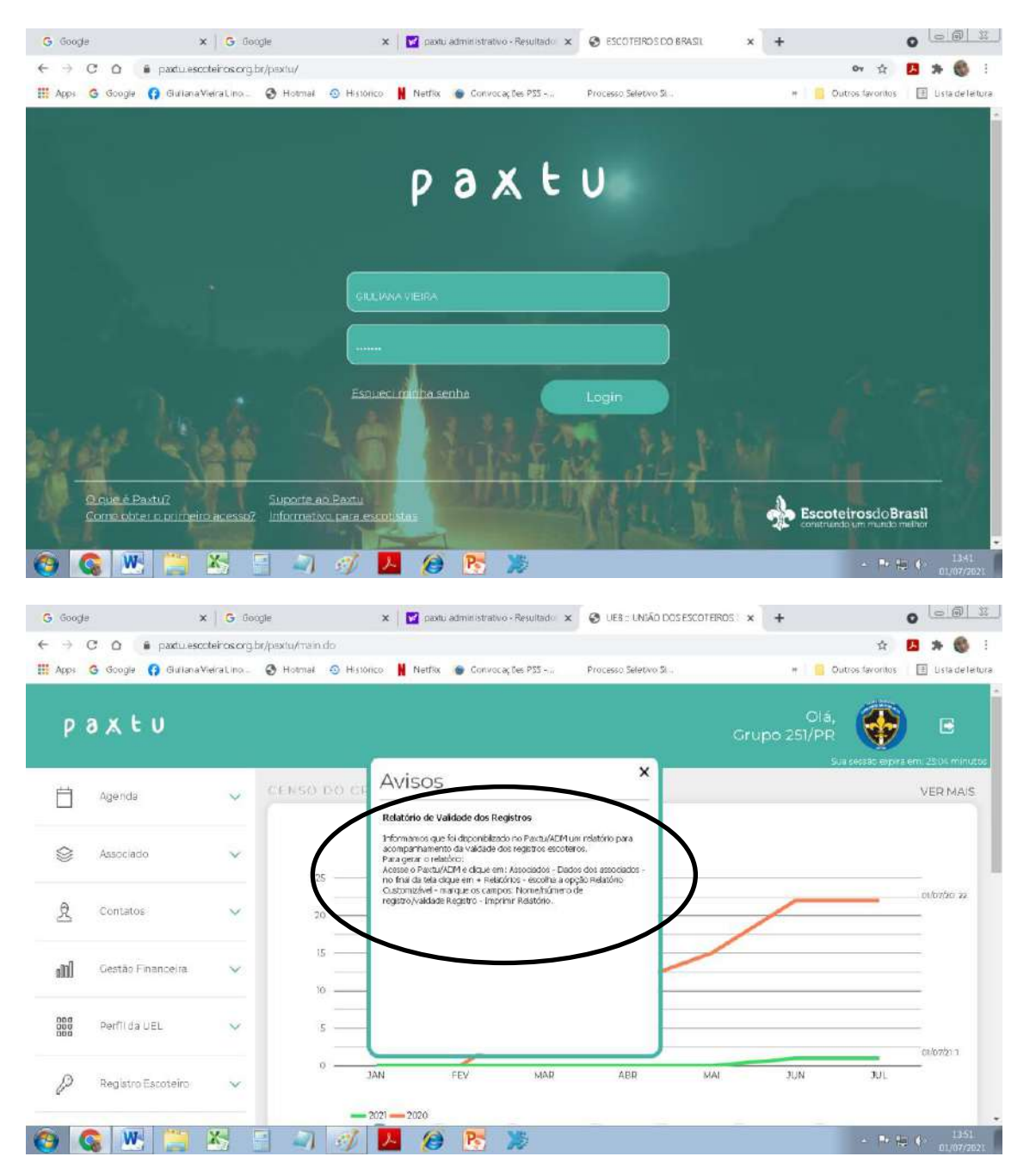

Acima tem um aviso do PAXTU ensinando a tirar relatório de registros por validade. Será muito útil para que tenhamos o controle de quem precisa renovar e prazo para tal.

O módulo Financeiro possui as seguintes funcionalidades:

- 1) Mensalidades: cadastrar, lançar pagamento, excluir, impressão de carnês;
- 2) Formas de Pagamento;
- 3) Grupo de Contas;
- 4) Lançamentos;
- 5) Pessoas Físicas e Jurídicas;
- 6) Plano de Contas.

Obs.: Todas as ações feitas neste módulo vão aparecer no exercício financeiro e nos relatórios pré-definidos, portanto, tenha cautela ao fazer alterações como exclusões e demais que possam interferir no fechamento de contas de seu grupo.

Então vamos iniciar em ordem para todos verificarem:

## 1) Mensalidades:

**Existem duas formas de gerar mensalidade – uma individual e outra coletiva**. A **individual** se aplica para aquele jovem que entrou no decorrer do ano, após o financeiro ter gerado as mensalidades de todos os ativos do ano. Já a **forma coletiva** é recomendada para o inicio das atividades, onde já há vários inscritos e todas são geradas de uma só vez, inclusive a impressão de carnês.

Segue abaixo os dois modelos:

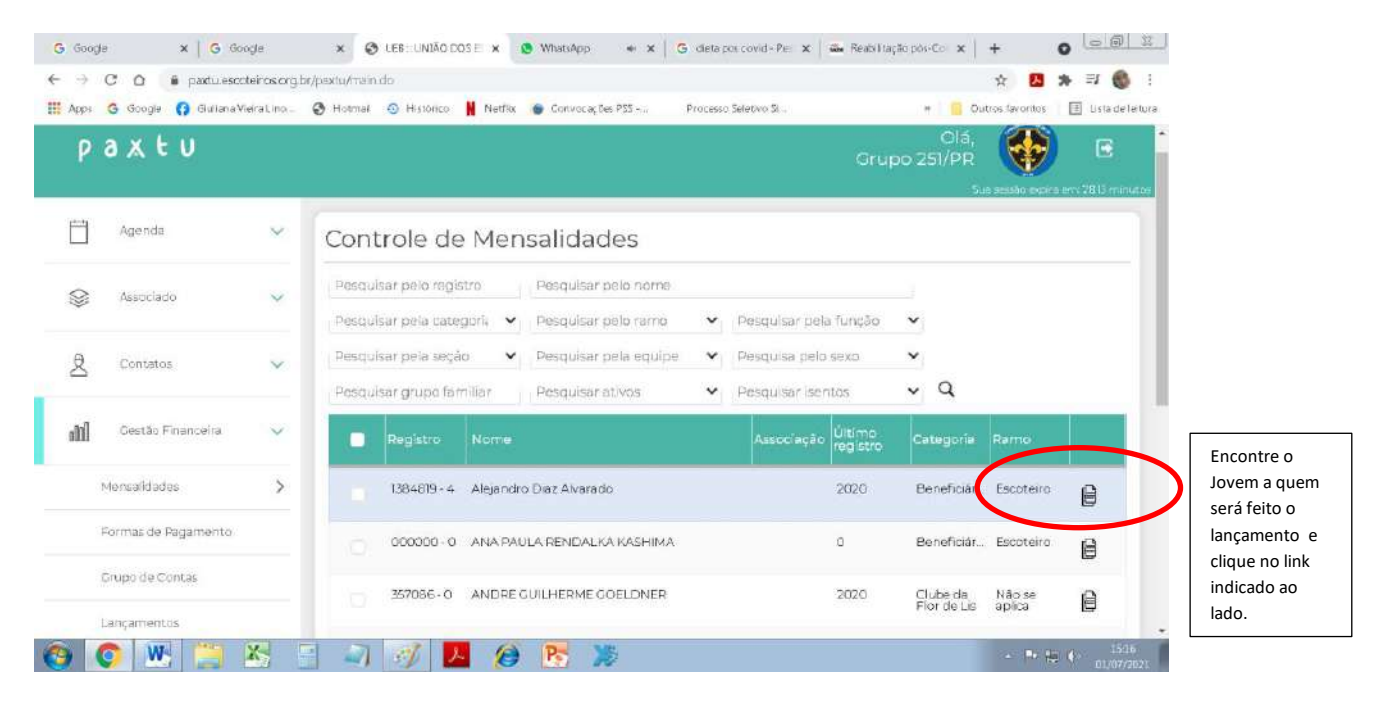

Será aberta outra tela:

| G Google        | *   <b>(</b>            | Google 🗙 😵 LEB :: UNIÃO DOS            | E 🗙 🔕 WhatsApp 🛛 🗙 🗍 Ġ de                  | eta pos covid - Pei 🗙 🛛 👼 Reabilitação p | oós-C⊙ x   +     | 0 0 2             |                                    |
|-----------------|-------------------------|----------------------------------------|--------------------------------------------|------------------------------------------|------------------|-------------------|------------------------------------|
| ← →             | C 🗅 🛢 paxti             | Lescoteiros org.br/pextu/main.do       |                                            |                                          | \$               | 🖪 🛪 🚳 🗄           |                                    |
| Apps            | G Google () Gu          | iana Vieira Lino 🧭 Hotmail 🕘 Histórico | Netflix 🌘 Convocações PSS 🦏 Proc           | esso Seletivo Sk.,                       | Outros lavoritos | 🗄 Usta de leitura |                                    |
| P               | axtu                    | 1384819-4 - Alejandro                  | Diaz Alvarado                              |                                          | ×                | em:22558 minut pe | Aqui você adiciona<br>mensalidades |
| 1000            | Agenda                  | Pesquisar pela referência              | Data inicial pagamento                     | Data final pagamento                     |                  | 7                 | conforme seja                      |
|                 |                         | 2021                                   | Data inicial vencimento                    | Data final vencimento                    | 8                |                   | necessário, pois pode              |
| 8               | Asabolado               | Forma de pagamento                     | Status                                     | Y Q                                      |                  | _                 | que entrou no meio do              |
|                 |                         |                                        |                                            | Adicionar mer                            | stalidaçãe       |                   | ano, por exemplo.                  |
| 2               | Contatos                | Referência Vencimento. Valor           | Desconto Pago Pago er                      | m Forma<br>pagamen Observações           |                  |                   |                                    |
| dife            | Gestão Finance          |                                        |                                            |                                          | Samo             |                   |                                    |
| 1               | 4encalidades            |                                        |                                            |                                          | Escoteiro        | e                 | Nesta oncão node ser               |
|                 | Formai de Pigame        |                                        |                                            |                                          | Escoteiro        |                   | impresso o carnê em PDF            |
|                 | Siupo d <i>e</i> Contas |                                        |                                            | C                                        | Carre            | 9                 | com todos os meses. Ele            |
|                 |                         |                                        |                                            |                                          | aplica           | ₽.                | sao com canhoto para               |
| https://pextule | scoteros org.br/paxtu/  | man.do#                                | /a 🖪 🐹                                     |                                          | - Pr (j.         | 1524              | Financeira.                        |
|                 |                         |                                        | Land And And And And And And And And And A |                                          |                  | 010072021         |                                    |

## Exemplo de carnê:

| cio | Ferramentas came_mensalidade ×                                                                                                    |                                                                                                    | ⑦ Fazer loge                                                                                                    |
|-----|----------------------------------------------------------------------------------------------------|----------------------------------------------------------------------------------------------------|----------------------------------------------------------------------------------------------------|
| ୍କ  | <b>a</b> a c o o                                                                                                    | 1_13 <b>k</b> 🖑 🕞 🕣 144% - 📅 🐺 📮 🖉                                                                                                    | 🖆 Compartilha                                                                                                    |
|     | Referência         Vencimento         U.E.L.           2020.3         10:03/2020         Total         251/PR           Valor         Desconito         Total         251/PR           R8.40,00         R\$ 0,00         R\$ 40,00         Associado           13/3476 - 9 - KEVYN EDUARDO SANTOS DA         COSTA         COSTA           Data pagamento:         /         / | PAXTU - Sistema de Informações e Geranciamento de Unidades Escoteiras     251/R - CAVALUROS FLOR DE US     Raforência Vencimento Valor Desconto Total     2020.3 10/03/2020 RS 40,00 RS 0,00 RS 40,00     1434476 - 9 - KEVYN EDUARDO SANTOS DA COSTA     Data pagamento:                                                                                                    | <ul> <li>Exportar PDF</li> <li>Criar PDF</li> <li>Editar PDF</li> <li>Editar PDF</li> <li>Comentário</li> <li>Combine arquivos</li> <li>Organizar páginas</li> <li>Redigir</li> </ul> |
|     | Referência         Vencimento         U.E.L.           2020.4         1004/2020         251/PR           Valor         Descontio         Total           R\$ 40,00         R\$ 0,00         R\$ 40,00           Associado         I1434476 - 9 - KEVYN EDUARDO SANTOS DA<br>COSTA           Data pagamento:         /           Valor         PS                               | PAXTU - Sistema de Informações e Gerenciamento do Unidades Escoteiras<br>251/PR - CAVALEIROS FLOR DE LIS           Rafarência         Vencimento         Valor         Desconto         Total           2020.4         10/04/2020         R5 40,00         R5 40,00         R\$ 40,00           Associado         110/04/2020         R5 40,00         R\$ 40,00         R\$ 40,00           1434476 - 9 - KEVYN EDUARDO SANTOS DA COSTA         Data pagamento:         /_/ | <ul> <li>Proteger</li> <li>Otimizar PDF</li> <li>Preencher e assinar</li> <li>Converts e edite PDFs<br/>com o Acrobat Pro DC</li> <li>Iniciar verião de avaliação gratula</li> </ul>  |

## Mas como imprimir vários carnês com mensalidades de uma só vez?

Segue abaixo a explicação:

- a) Entrar em Gestão Financeira > Mensalidades
- b) Marcar nos quadrados a esquerda todos os jovens a que se pretende colocar mensalidades
- c) Descer ate o final da página e clicar em 'Lançar Mensalidades'
- d) Abrirá uma nova tela onde será cadastrado o ano e será marcado todos os meses do ano que terão mensalidade
- e) Clicar em "Confirmar"
- f) Na tela inicial de mensalidades aparecerá para cada jovem que foi marcado o ano vigente e a mensalidade em aberto

g) Ainda no final da página existe outro botão 'Imprimir Carnês': nesta opção sairá impresso todos os carnês de quem tem mensalidade em aberto no ano vigente em ordem alfabética e pela quantidade de meses em aberto. Ai é só montar o carne para cada jovem e entregar ao Tesoureiro. Todos os dados do jovem constam no carnê.

### Seguem telas:

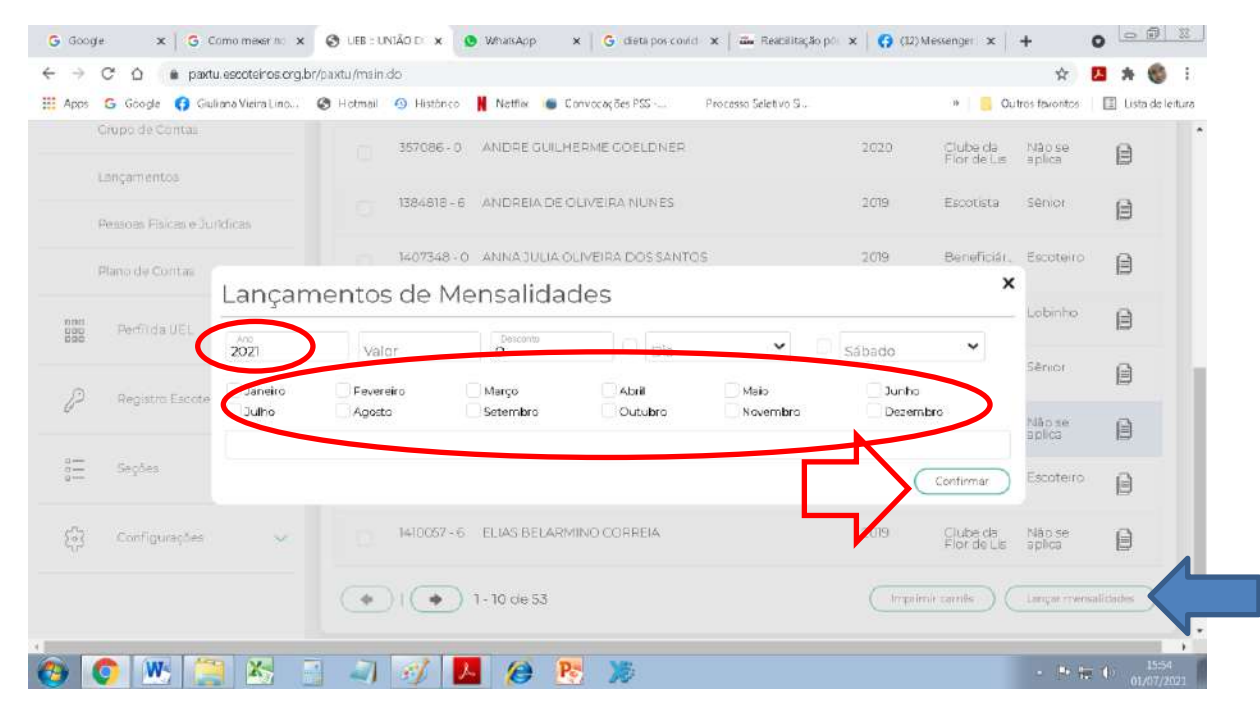

Lançar Mensalidades: Vai abri outra tela onde se marcam todos os meses. Ao Confirmar ele gera automaticamente o arquivo em PDF para ser impresso

## Para imprimir todos:

# Marcar os jovens e clicar em "Imprimir carnês"

| 🗄 Apps 🕒 Google 📢 Giuli       | ana Vieira Lino | I Hotmail | Histórico               | 📕 Netflac 🦾 Convocações PSS Processo Seletiv | o S              | » 🧧 Outros fe         | vontos 🛛 🔳          | Lista de leitu     |
|-------------------------------|-----------------|-----------|-------------------------|----------------------------------------------|------------------|-----------------------|---------------------|--------------------|
| Grupo de Contas               |                 | i i i     | 1410054 - 1             | CABRIELA ALINE BORGO PRUSS                   | 2019             | Beneficiár, Ser       | <sup>nor</sup> E    | Ì                  |
| quantos forem                 |                 |           | 1407358 - 7             | CABRIELA MONDINI DE FREITAS                  | 2021             | Beneficiár. Lot       | <sup>xinho</sup> É  | e                  |
| os jovens<br>inscritos do ano |                 | Ø.        | 1380214 - 3             | GABRIELLE LEMES OLIVEIRA                     | 2019             | Beneficiár., Lot      | ainho <b>E</b>      | Ð                  |
| corrente que se<br>pretende   | ~               |           | 1407352 - 8             | GEOVANNA VIEIRA MACHADO                      | 2019             | Beneficiár. Esc       | <sup>oteiro</sup>   | È                  |
| mprimir os<br>carnês          |                 |           | 1410056 - 8             | CIOVANA BORGO PRUSS                          | 2019             | Beneficiár. Lob       | <sup>sinho</sup> [  | )                  |
| )                             | 0. 🗸            |           | 1364921 - 3             | GIOVANA RIBEIRO BATISTA WASIK                | 2019             | Beneficiár. Esc       | <sup>oteiro</sup> [ | )                  |
| Seções                        | ~               |           | 1407354 - 4             | GIOVANE BRUNO DAL BOSCO DALDIN               | 2020             | Beneficiār, Esc       | oteiro (            | )                  |
| දිටි Configurações            | ~               |           | 021228 - 8              | GIULIANA VIEIRA LINO                         | 2021             | Dirigente Nãi<br>apli | ose (               | )                  |
| 9 💽 唑 🚝                       | <b>X</b>        | •         |                         | 11 - 20 de 53                                | 2º) (<br>"Imprin | Clicar em<br>primir   | ar mensalidadi      | 16:34<br>01/07/200 |
|                               |                 | 30        | ) Arquivo               | gera                                         | Carri            |                       |                     |                    |
|                               |                 | di<br>pe  | reto em P<br>ede para s | PDF e<br>salvar                              |                  |                       |                     |                    |

### Como dar baixa, alterar, excluir mensalidades?

Abaixo segue layout. As ações acima citadas só podem ser feitas de modo individual, ou seja, por cada jovem. Não esqueça que toda ação feita deve-se, em seguida, clicar em "Confirmar" para que a ação possa ser executada.

| III App                   | s Ġ Google 📢 Giu                        | uliana Vieira Lino 🔇 🎯    | Hotmail 🗿 His  | tónco 📕 M | Netfix 🌘 Con   | wacaq ões PSS - |          | ia Seletivo S.,       | * S Out     | tros favontos | 🔲 Lista de leitu |
|---------------------------|-----------------------------------------|---------------------------|----------------|-----------|----------------|-----------------|----------|-----------------------|-------------|---------------|------------------|
| ĝ.                        | Contatos                                | 1364913-2                 | - ELLEN        |           | NE ALC         | ANTA            | RA DE    | SOUZA                 | ×           |               |                  |
| elecionar                 |                                         | Pesquisar pela            | eferência      | 1         | Jata inicial p | agamento        | titi     | Data final pagamento  | 8           |               |                  |
| ano que                   |                                         | 2020                      |                | ſ         | Data inicial v | encimento       |          | Data final vencimento |             | Ramo          |                  |
| eseja.<br>esta<br>arte da | Mensalidad a                            | Forma de pagar            | mento          | •         | Status         |                 | ~        | Q Aditionar           | mensalidade | Escateiro     | Θ                |
| la                        | Formas de Pagame                        | Referència                | Vencimento     | Valor     | Desconto       | Page            | Pago em  | Forma Observações     | -           | Escoteiro     | e                |
| mbém é<br>ssível          | Grupo de Contas                         | 2020.03                   | 07/03/2020     | R\$ 40,00 | R\$ 0,00       | R\$ 40,00       | 07/03/20 | Dinheiro              | -           | Senior        | A                |
| ar<br>atórios             | Lançamentos                             | <ul><li>2020.04</li></ul> | 10/04/2020     | R\$ 40,00 | R\$ 0,00       | R\$ 0,00        |          |                       | 0           | Labinho       | 6                |
| versos                    | Pessoas Físicas e 3.<br>Plano da Contai | 2020.05                   | 10/05/2020     | R\$ 40,00 | R\$ 40,00      | R\$ 0,00        |          |                       | ٥           | Lobinho       | ß                |
| nnd                       | Perfilda (JF)                           | (*)(*                     | ) 1 - 10 de 10 | D         |                |                 |          |                       | ( Carne )   | Escoteiro     |                  |

a) Dar Baixa e Alterar: na linha que se pretende alterar deve-se clicar com o mouse em cada campo para alterar e salvar, como está abaixo:

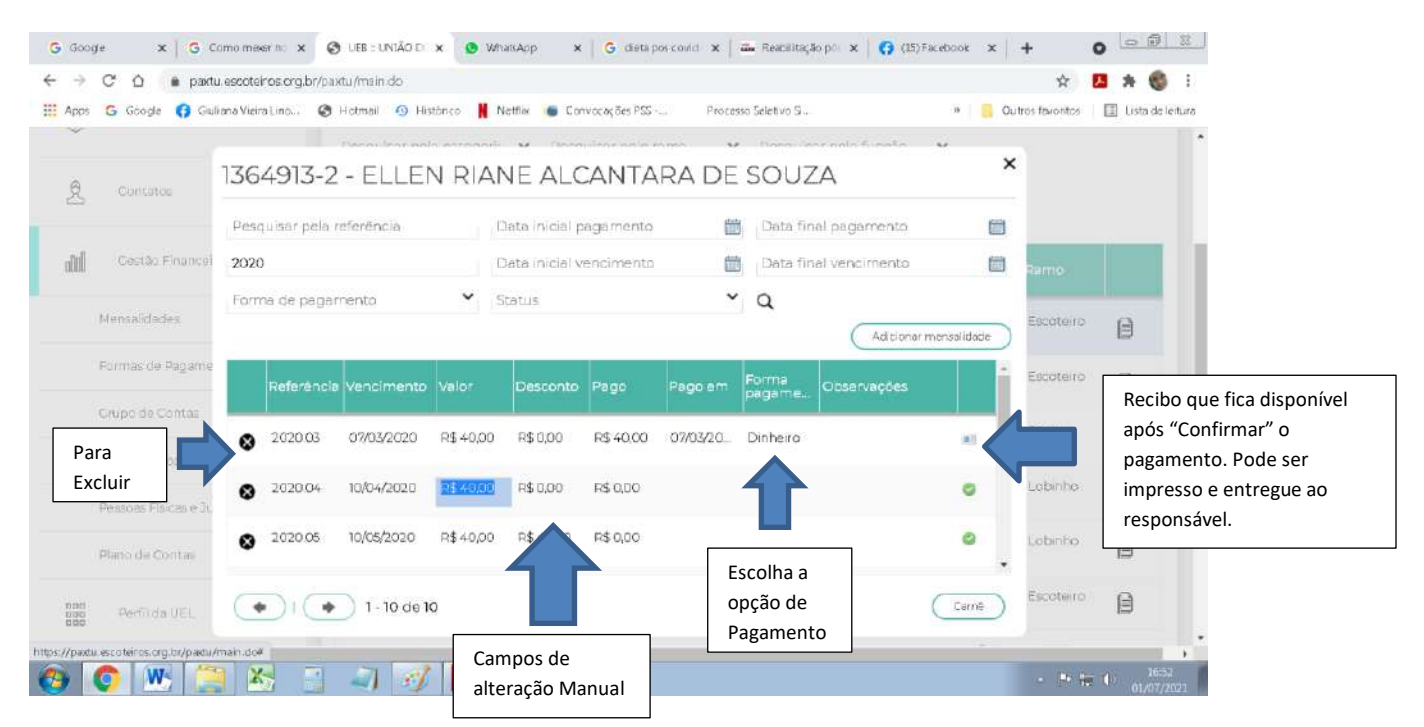

Os campos: Valor, Desconto Pago e Pago em podem ser alterados manualmente. O Campo Forma de Pagamento exige cadastramento prévio na Aba Forma de Pagamento que veremos a seguir. No canto direito sai um recibo para ser impresso e entregue ao pai/mãe/responsável.

# b) Excluir Mensalidade:

| G Googe 🗙 🔤            | Como mexer no 🗙 🔕 UEB : UNIÃO D' 🗴 🧕        | WhatsApp x G diets pos-could x                                                                                 | 🖦 Readelitação po 🗴 🚺 🚱 Facebook 🛛 🗙 | + 0 0 0                            |
|------------------------|---------------------------------------------|----------------------------------------------------------------------------------------------------|--------------------------------------|------------------------------------|
|                        | axtu, escoteiros org,br/paxtu/msin.do       | • management in the second second second second second second second second second second second second second |                                      | * 🖪 🛪 🚳 🗄                          |
| tt: Apos G Google G    | Giuli ana Vieira Lino 🧐 Hotmail 😗 Histórico | Netfine 🕒 Convocações PSS                                                                                      | sso Seleti vo S 🦂 🌸 🔛                | Outros favontos 🔛 Lista de leitura |
|                        | 1364913-2 - ELLEN RI                        | ANE ALCANTARA DE                                                                                               | SOUZA                                | ×                                  |
|                        | Pesquisar pela referência                   | Data inicial pagamento                                                                                         | Data final pagamento                 | 3                                  |
| dill Costilo Finan     | 2020                                        | Oeta iniciel vencimento                                                                                        | Deta final vencimento                | D. Ratiro                          |
| Marrialitadas          | Forma de pagamento                          | Status                                                                                                    | Q                                    | Ecotero B                          |
| Clicar no<br>botão "X" | Na                                          | Confirmação X<br>Você deseja excluir esta<br>mensalida de?                                                     |                                      | Escoteiro                          |
|                        |                                             |                                                                                                    | 0                                    | Sérvior 🔒                          |
|                        | A 202010 03/0/2020 R\$ 40/                  | 00 R\$0,00 R\$0                                                                                                | ٥                                    | Lobinho 🔒                          |
|                        | 202011 09/1/2020 P\$+0.0                    | 00 R\$0,00 R\$0,                                                                                               | 0                                    | Loberho 🗎                          |
| ner Dertita (E).       | • 1 - 10 de 10                              | Aparecerá a tela de<br>confirmação para que sej                                                                | ja Carré                             | ) Escatera 🔒                       |
| 📀 📀 💌                  | 🚬 🖄 📑 🗐 刻 🛃                                 | excluída definitivamente                                                                                       |                                      | - 🕨 🏣 🌓 17:23<br>01/07/2023        |

2) Formas de Pagamento:

Podem ser cadastradas todas as formas de pagamento pelas quais o grupo escoteiro paga/recebe contas. Segue exemplo:

| G Google x G                                                                                                | Google x 🧑 (57) Pinterest x & UEB :: UNIÃO DOSESCOTEIROS : x                | + 0                                 |
|----------------------------------------------------------------------------------------------------|-----------------------------------------------------------------------------|-------------------------------------|
| <ul> <li>← → C<sup>*</sup> △ ● partu escoteiros o</li> <li>Ⅲ Apos G Google G Guliana Vieira Line</li> </ul> | xrg,br/paktu/msin.do<br>5 🏈 Hotmail 🐵 Histór.co 📕 Netflik 🍵 Convocações PSS | Outros favorios                     |
| 🛱 Agenda 🗸                                                                                                  | Formas de Pagamento                                                         |                                     |
| Para inserir<br>nova forma de<br>pagamento.<br>Abrirá nova                                                  | Pesquisar Nome Nova Forma de Pagamento Confirmar Forma de Pagamento Nome    | Confirme a<br>forma de<br>pagamento |
| linha para<br>cadastrar.                                                                                    | Boleto<br>Cartão de Crédito                                                 | para gravar<br>no sistema.          |
| Mensalidades                                                                                                | S Cartão de Débito                                                          |                                     |
| Neste caso, o "X"                                                                                           | Depósito Bancário                                                           |                                     |
| serve para Excluir<br>uma forma de                                                                          | S Dinheiro                                                                  |                                     |
| pagamento, porém<br>esteja certo desta                                                                      | - V Transferência Bancária                                                  |                                     |
| opção.                                                                                                    | 📑 🗐 🕖 🖊 🏈 陸 🐞                                                               | - 🎫 🏠 17:25<br>03/07/2021           |

- 1. **Nova forma de pagamento**: ao clicar nesta opção será aberta nova linha para que seja dado o nome do novo cadastro;
- 2. Confirmar Forma de Pagamento: Ao terminar o cadastro novo, confirme o mesmo para fixar a linha;
- 3. **Excluir:** são os "X" pretos ao lado de cada opção. Porem você deve estar certo de fazer, pois irá afetar toda a prestação de contas do módulo!

# 3) Grupo de Contas:

Como regra geral, o **plano de contas** é dividido em quatro grandes **grupos**: Ativo, Passivo, Receitas e Despesas. Os dois primeiros **grupos** correspondem às **contas** patrimoniais da empresa, e os dois últimos, às **contas** de resultado. Cada um desses quatro grandes **grupos** possui subdivisões.

Esta opção é cadastrada todas as **Receitas e Despesas** possíveis de se ter dentro do grupo escoteiro. Estas são as contas gerais que serão usadas pelo **PLANO DE CONTAS** para definir se a despesa ou receita entra como positivo ou negativo na prestação de contas gerais. Aconselho só usar a função **"Excluir"** se no momento do cadastro estiver com algum erro, pois o uso desta função interfere diretamente no Plano de Contas e no balanço do grupo no final do ano contábil, bem como em todos os relatórios do módulo. Para quem não se sente seguro em fazer o cadastro pode se informar com um contador para executar esta função. Segue abaixo meu exemplo:

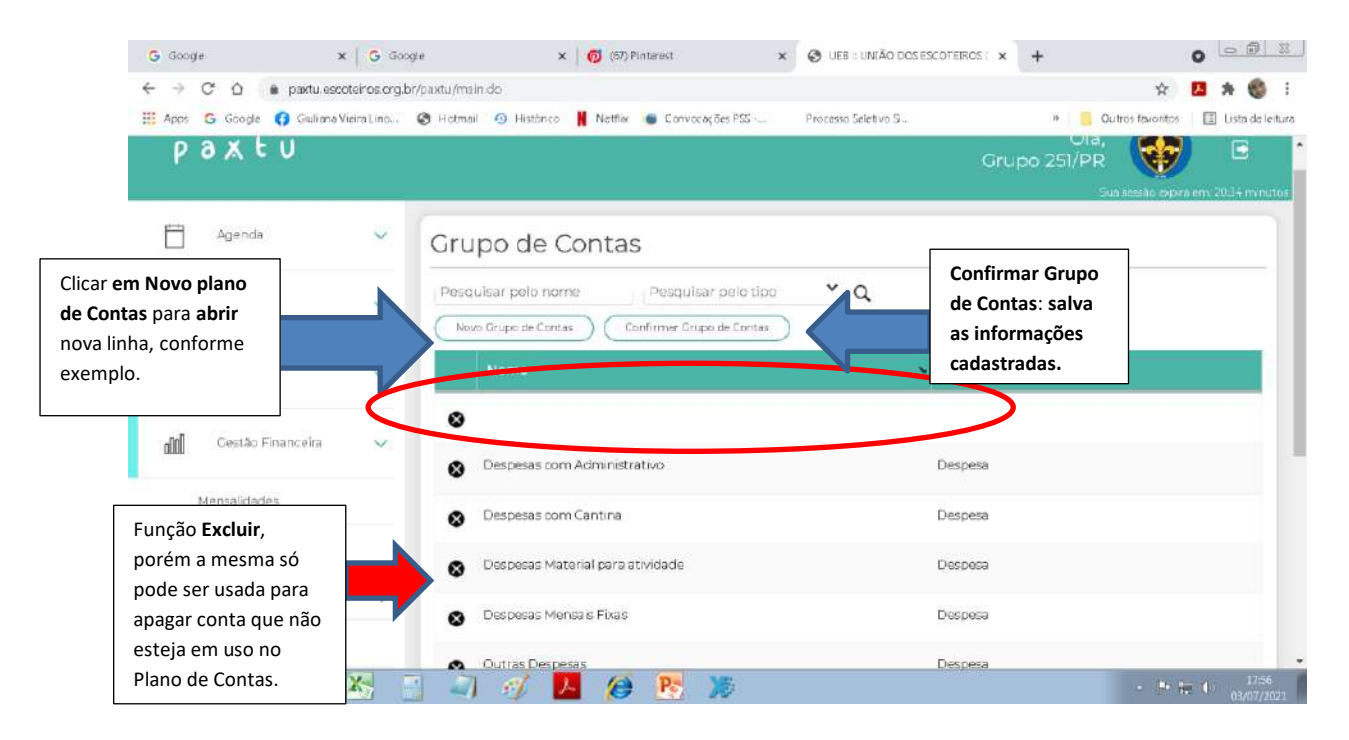

## 4) Lançamentos:

Esta opção existe **para serem feitos todos os lançamentos e também possui filtros para conferencia** de informações depois que estiver criado o Grupo de Contas e o Plano de Contas. **Sem estas opções previamente preenchidas não será possível efetuar lançamentos.** Mostrarei abaixo em algumas telas o seu funcionamento.

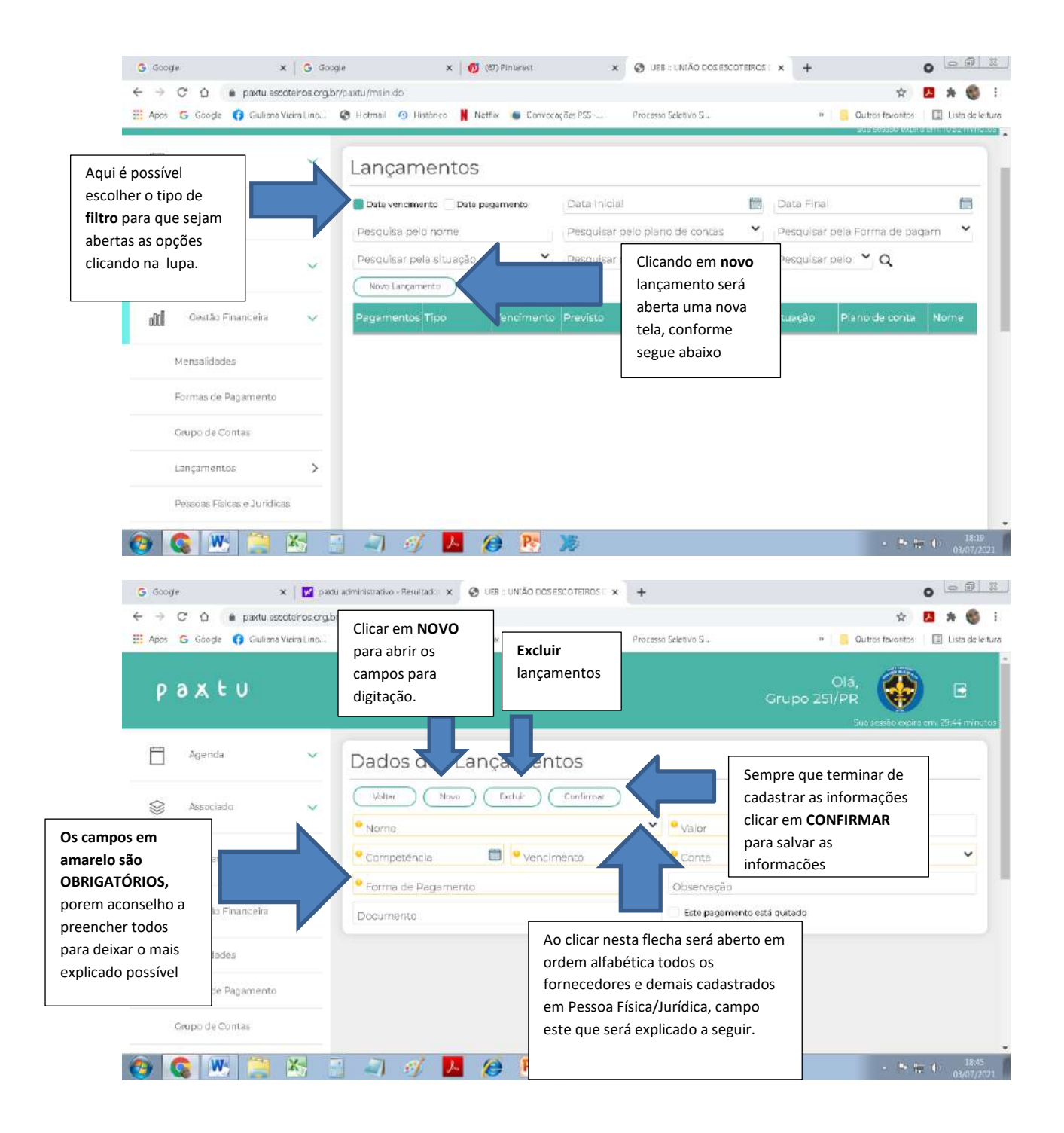

- Novo: abre os campos para digitação. É importante usar a todos como, por exemplo, o campo "Observação" para descrever melhor o motivo da despesa ou receita. No campo documento coloque sempre o numero da nota fiscal referente ao lançamento o número do recibo.
- 2. **Excluir:** Caso note que houve erro ao digitar as informações deste lançamento é possível "Excluir" e incluir novamente o lançamento.
- 3. Confirmar: salva o lançamento e envia ao plano de contas.
- 4. Filtros da página inicial: pode ser pedido relatório de acordo com os itens que estão acima da pagina. Exemplo: Pesquisar pelo Plano de Contas todos os lançamentos por ordem alfabética de plano de contas.

# 5) Pessoa Jurídica/Física:

| Apps     | G Google () Giuliana Vie | ira Lino | 🕲 Hotmail 🕘 Histórico 🕌 Netfler 🌘 Con      | wocações PSS Processo Sele | tivo S » 🧧 Outros favontos 📳 Lista de |
|----------|--------------------------|----------|--------------------------------------------|----------------------------|---------------------------------------|
| P        | axtu                     |          |                                            |                            | Olá,<br>Grupo 251/PR                  |
| Ħ        | Agenda                   | ~        | Pessoa Jurídica/Físic                      | a                          |                                       |
| 8        | Associado                | ~        | Pesquisar pelo nome                        | Selecione                  | Pesquisar pelo CNPI/CPF Q             |
| <u>8</u> | Contatos                 | ~        | Nome                                       | ► Tipo                     | CNP2/CPF                              |
|          |                          |          | 99 TECNOLOGIA LTDA                         | Jurídica                   | 18033552000161                        |
| 9000     | Cestão Financeira        | ~        | AA DOUTOR CHAVEIRO LTDA                    | Juridica                   | 01026937000502                        |
| 8        | Mensalidades             |          | AKIRA COMÉRCIO DE UTILIDADES<br>DOMÉSTICAS | Jurídica                   | 02863642000100                        |
| 3        | Formas de Pagamento      |          | ALEJANDRO D'ALVARADO                       | Fisice                     | 80080752950                           |
| 3        | Crupo de Contas          |          | ALMEIDA & SOUZA PAPELARIA E                | Jurídica                   | 10519914000117                        |

Ao clicar em NOVO aparecerá nova tela com campos abertos para cadastro. Quanto mais informações melhor. Não deixe de cadastrar os campos em amarelos, pois são obrigatórios. Segue tela:

| Apps G Goog         | de 👩 Giuliana Vie | sira Lino                     | 🕲 Hotmail 🗿 Histórico 📕 Netfiac                                                                                                    | 🐻 Convocaç | ões PSS Processo Seleti vo S | » 🧧 Outr                               | os favontos | 🔲 Lista de leitu |
|---------------------|-------------------|-------------------------------|----------------------------------------------------------------------------------------------------|------------|------------------------------|----------------------------------------|-------------|------------------|
| pax                 | tυ                |                               |                                                                                                    |            |                              | Ola,<br>Grupo 251/PR<br><sub>Sue</sub> |             | em: 2555 minuto  |
| Agen                | da                | ~                             | Pessoa Jurídica/I                                                                                                    | -<br>ísica |                              |                                        |             |                  |
| S Assoc             | iado              | ~                             | Voltar Novo Escluir Confirmar                                                                                                    |            |                              |                                        |             |                  |
| Conta               | atos              | ~                             | Про                                                                                                    | ~          | • CNPJ/CPF                   | RG                                     |             |                  |
|                     |                   |                               | Inscrição Estadual Razão social                                                                                                    |            |                              |                                        |             |                  |
| d <b>ül</b> Cestă   | lo Financeira     | ~                             | Email                                                                                                    |            | Email Comercial              | Email Financeiro                       |             |                  |
| Mantalid            | ladas             |                               | Fone                                                                                                    |            | Fone Comercial               | Fone Financeiro                        |             |                  |
| Mensalades          |                   | Celular Comercial Celular Fir |                                                                                                    |            |                              | r Financelro                           |             |                  |
| Formas de Pagamento |                   |                               | Endereço                                                                                                    |            |                              | Número                                 |             |                  |
| Grupo de            | e Contas          |                               | Property and a second second se |            |                              | Distance                               |             |                  |

Ao final não se esqueça de CONFIRMAR o cadastro para salvar o mesmo e para aparecer nos "Lançamentos"

#### 6) Plano de Contas:

Basicamente ele é a relação de todas as **contas** de uma empresa, classificadas de acordo com sua natureza, e, qualquer entidade que pretenda ter alguma organização em suas **contas**, deve ter este instrumento. Além disso, ele é também um meio de comunicar às partes interessadas sobre as informações contábeis relevantes.

No plano de contas cadastramos subcontas que servirão de ajuste a Prestação de Contas do Grupo Escoteiro. São contas específicas como compra de distintivos, artigos para seções, uniformes, camisetas, etc. Segue telas de exemplo:

| <ul> <li>♥ UEB : UNIÃO DOSE</li> <li>← → C<sup>a</sup> Ω</li> <li>₩ Apos G Google</li> </ul> | partu escoteiros org.br     G Guliana Vieira Lino | explicer o que é um gnupic ×   +<br>/paxtu/msin.do<br>⊗ Hotmail ⊗ Histórico 🕌 Netfler 🖷 Convoceções PSS                                                                                                    | Processo Seleti vo S              | * 📴 Guiros Favor                    | O D D X                 |
|----------------------------------------------------------------------------------------------|---------------------------------------------------|----------------------------------------------------------------------------------------------------|-----------------------------------|-------------------------------------|-------------------------|
| paxt                                                                                         | : U                                               |                                                                                                    |                                   | Olá,<br>Grupo 251/PR<br>Suo sesso ( | Poira env. 2950 minutos |
| Agenda Agenda                                                                                | a 💉                                               | Plano de Contas                                                                                                    |                                   |                                     |                         |
| Associat                                                                                     | da 🗸 🗸                                            | Desquisar pelo nome Desquisar pelo g<br>Novo Piano de Contas Confirmar Piano de Conta                                                                                                    | grupo Y Pesquisar pelo tipo       | * Q                                 |                         |
| Opção de EXCLUIR                                                                             | K                                                 | Nome                                                                                                    |                                   |                                     |                         |
| deve somente se<br>usada se a conta                                                          |                                                   | Campanhas de arrecadação especiais (rifas,<br>jantares, almoços, etc)                                                                                                    | Outras Receitas                   | Receita                             |                         |
| não foi aplicada                                                                             |                                                   | Compra de combustivel utilizado no<br>transporte para as atividades do GECFL                                                                                                    | Outras Despesas                   | Despesa                             |                         |
| nenhum lançamento<br>anterior para não                                                       | lagamento                                         | Compra de comida para<br>acampamentos/bivaques                                                                                                    | Despesas Materia I para atividade | Despesa                             |                         |
| atetar o balancete<br>depois.                                                                | intas                                             | Ompra de material permanente                                                                                                    | Outras Despesas                   | Despesa                             |                         |
| <b>()</b>                                                                                    |                                                   | <ul> <li>Confecção,compra de uniformes lenços,</li> <li>Image: Image: I</li></ul> | Outras Despesas                   | Despesa                             | • 17:39<br>05/07/2021   |

Para cadastrar NOVO clique e aguarde abrir nova linha. Altere os campos em linha mesmo e clicar em CONFIRMAR PLANO DE CONTAS para salvar informações: Segue tela:

| <ul> <li>♥ UEB ::1</li> <li>♦ → 1</li> <li>Apos</li> </ul> | UNIÃO DOSESCOTEIROS ×<br>C ① ● paatu esco<br>G Góogle G GuilanoV<br>る X と U | Ao clic<br>linha s<br>cadast<br>Grupo<br>cadast | ear em NOVO uma nova<br>e abrirá para efetuar o<br>cro. São as Sub contas do<br>de Contas que já está<br>crado. | anvacações PSS                           | Processo Seletivo S            | <ul> <li>Olá,<br/>Grupo 251/PR</li> </ul> |                                       |
|------------------------------------------------------------|-----------------------------------------------------------------------------|-------------------------------------------------|----------------------------------------------------------------------------------------------------|------------------------------------------|--------------------------------|-------------------------------------------|---------------------------------------|
| Ħ                                                          | Agenda                                                                      | ~                                               | Plan Contas                                                                                                    |                                          |                                | Ao terminar o cadastro clicar en          | n                                     |
|                                                            | Associado                                                                   | ~                                               | Pesquis norne Pe                                                                                                | rsquisar pelo grus<br>ar Piano de Contas | Pesquisar pelo tis             | CONFIRMAR para<br>salvar plano de         |                                       |
| <u>R</u>                                                   | Contatos                                                                    | ~                                               | Nome                                                                                                    | c                                        | upo                            |                                           | NOVA LINHA para<br>efetuar novo       |
| 000                                                        | Gestão Financeira                                                           | ~                                               | Campanhas de arrecadação e<br>iantares almoces, ero                                                             | speciais (rifas, Oi                      | itras Receitas                 | Receiv                                    | cadastro. Alterar<br>clicando campo a |
| -                                                          | Mensalidades                                                                |                                                 | Compra de combustivel utiliza                                                                                   | dono Or                                  | utras Despesas                 | Despesa                                   | campo                                 |
| 3                                                          | Formas de Pagamento                                                         |                                                 | Compra de comida para                                                                                           | D                                        | spesas Material para atividade | Despesa                                   |                                       |
|                                                            | Grupo de Contas                                                             |                                                 | Compra de material permane                                                                                      | nte O                                    | itras Despesas                 | Despesa                                   | a,                                    |

Bem estes são os campos do Módulo Financeiro do PAXTU. Espero ter colaborado com informações relevantes. Agradeço a oportunidade!

Sempre Alerta para Servir!

Chefe Giuliana Vieira Lino

Grupo Escoteiro Cavaleiros da Flor de Lis – 251/PR